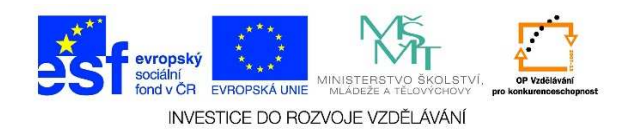

## Vysypání Koše

1. Klikneme dvakrát levým tlačítkem myši na ikonu "Koše"

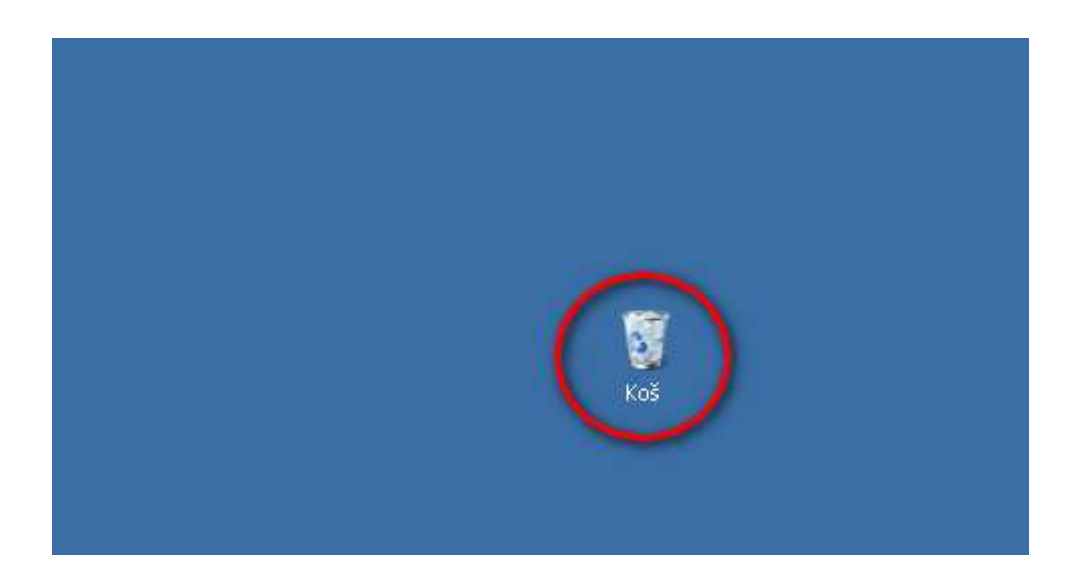

2. V panelu úloh klikneme jedenkrát levým tlačítkem myši na nabídku "Vysypat koš"

| 🔿 💽 🔹 Koš +                          |                                       | 🝷 🔯 Pro                                      | bhledat: Koš    |        |  |
|--------------------------------------|---------------------------------------|----------------------------------------------|-----------------|--------|--|
| Uspořádat 👻 Vysypat koš              | Obnovit všechny položky               |                                              | H + 🗔           | 0      |  |
| = 🙀 Oblibené položky                 | Název                                 | Původní umístění                             | Odstraněno – V  | elikc. |  |
| 🗓 Naposledy navštívené               | 📲 Jan Werich.docx                     | C:\Users\Jirka\Desktop                       | 21.6.2014 10:06 |        |  |
| 💻 Plocha<br>퉳 <u>Stažené soubory</u> | 2_tisk_souboru.docx                   | C:\Users\Jirka\Desktop\ict_lekce\lekce_7     | 21.6.2014 10:02 |        |  |
|                                      | 🚮 3_presun_souboru.docx               | C:\Users\Jirka\Desktop\ict_lekce\lekce_7     | 21.6.2014 10:02 |        |  |
| Carlo and a state                    | 💼 4_kopie_souboru.docx                | C:\Users\Jirka\Desktop\ict_lekce\lekce_7     | 21.6.2014 10:02 | 1      |  |
|                                      | 🚰 5_nalezeni_souboru_slożky.docx      | C:\Users\Jirka\Desktop\ict_lekce\lekce_7     | 21.6.2014 10:02 |        |  |
| ∃ → Hudba                            | 📴 portrét.png                         | C:\Users\Jirka\Desktop                       | 21.6.2014 9:38  |        |  |
| 🗉 🔜 Obrázky                          | 📲 2_presun_slozky.docx                | C:\Users\Jirka\Desktop\ict_lekce\lekce_6     | 21.6.2014 9:20  |        |  |
| 🛨 🔣 Videa                            | 💼 3_kopie_slozky.docx                 | C:\Users\Jirka\Desktop\ict_lekce\lekce_6     | 21.6.2014 9:20  |        |  |
| 🛿 🔧 Domácí skupina                   | 🚰 4_otevreni_souboru.docx             | C:\Users\Jirka\Desktop\ict_lekce\lekce_6     | 21.6.2014 9:20  |        |  |
|                                      | 🚮 5_prejmenovani_souboru.docx         | C:\Users\Jirka\Desktop\ict_lekce\lekce_6     | 21.6.2014 9:20  |        |  |
| l 💶 Počítač                          | 退 Citáty                              | C:\Users\Jirka\Desktop                       | 21.6.2014 8:38  |        |  |
| F System (C:)                        | 🔒 Nová složka                         | C:\Users\Jirka\Desktop                       | 21.6.2014 8:38  |        |  |
| 🗉 💮 Jednotka DVD RW (D:              | 💼 2_zobrazeni_obsahu_slozky.docx      | C:\Users\Jirka\Desktop\ict_lekce\lekce_5     | 21.6.2014 8:15  |        |  |
| 🕀 💼 My Passport (E:)                 | 💼 3_usporadani_souboru.docx           | C:\Users\Jirka\Desktop\ict_lekce\lekce_5     | 21.6.2014 8:15  |        |  |
| 🗄 🙀 memory_card (\\NPI7F             | 📲 2_presun_okna.docx                  | C:\Users\Jirka\Desktop\ict_lekce\lekce_4     | 21.6.2014 5:52  |        |  |
| e 🗣 sił                              | 💼 3_pouziti_prikazu.docx              | C:\Users\Jirka\Desktop\ict_lekce\lekce_4     | 21.6.2014 5:52  |        |  |
|                                      | 📲 4_pouziti_prikazu_pomoci_klavesnice | C:\Users\Jirka\Desktop\ict_lekce\lekce_4     | 21.6.2014 5:52  |        |  |
|                                      | 🚮 2_spusteni_ikona.docx               | C:\Users\Jirka\Desktop\ict_lekce\lekce_3     | 20.6.2014 21:49 |        |  |
|                                      | a 1 🔁 🗠                               | Contract Balling State and the Laboration of | 00 7 0014 01-40 |        |  |

Tato lekce byla vytvořena v rámci projektu Učíme se společně! (CZ.1.07/1.2.29/01.0015). Jejím autorem je Jiří Konopáč. Rok vzniku 2014.

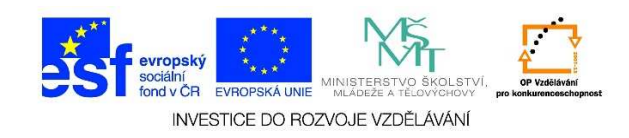

| ivit všechny položky                                                                                                    | 👻 🎦 Pro                                                                                                    | hledat: Koš                                                                                                    | 2                                                                                                    |
|----------------------------------------------------------------------------------------------------|----------------------------------------------------------------------------------------------------|----------------------------------------------------------------------------------------------------|----------------------------------------------------------------------------------------------------|
| ovit všechny položky                                                                                                    |                                                                                                    | 1575                                                                                                    |                                                                                                    |
|                                                                                                    |                                                                                                    | BEE                                                                                                    | • 🗖 0                                                                                                    |
| NY                                                                                                    | Původní umístění                                                                                                    | Odstraněno -                                                                                                    | Velikc 📤                                                                                                    |
| Jan Werich.docx<br>2_tisk_souboru.docx<br>3_presun_souboru.docx<br>4_kopie_souboru.docx<br>5_pdozoci_souboru.docx<br>0dstranit_vice_položek<br>2<br>2<br>3Opravdu_chcete_tyto_polo                   | C:\Users\Jirka\Desktop<br>C:\Users\Jirka\Desktop\ict_lekce\lekce_7<br>C:\Users\Jirka\Desktop\ict_lekce\lekce_7<br>C:\Users\Jirka\Desktop\ict_lekce\lekce_7<br>C:\Users\Jirka\Desktop\ict_lekce\lekce_7<br>ožky (90) trvale odstranit?                                                                                                    | 21.6.2014 10:06<br>21.6.2014 10:02<br>21.6.2014 10:02<br>21.6.2014 10:02<br>21.6.2014 10:02<br>21.6.3014 10:02<br>4 9:38<br>4 9:20<br>4 9:20<br>4 9:20                                                                                                    |                                                                                                    |
| 5_prejmenovani_souboru.docx                                                                                                    | C:\Users\Jirka\Desktop\ict_lekce\lekce_6                                                                                                    | 21.6.2014 9:20                                                                                                    |                                                                                                    |
| Citáty<br>Nová složka<br>2_zobrazeni_obsahu_slozky.docx<br>3_usporadani_souboru.docx<br>2_presun_okna.docx<br>3_pouziti_prikazu.docx<br>4_pouziti_prikazu_pomoci_klavesnice<br>2_spusteni_ikona.docx | C:\Users\Jirka\Desktop<br>C:\Users\Jirka\Desktop<br>C:\Users\Jirka\Desktop\ict_lekce\lekce_5<br>C:\Users\Jirka\Desktop\ict_lekce\lekce_4<br>C:\Users\Jirka\Desktop\ict_lekce\lekce_4<br>C:\Users\Jirka\Desktop\ict_lekce\lekce_4<br>C:\Users\Jirka\Desktop\ict_lekce\lekce_3                                                                                                    | 21.6.2014 8:38<br>21.6.2014 8:38<br>21.6.2014 8:15<br>21.6.2014 8:15<br>21.6.2014 5:52<br>21.6.2014 5:52<br>21.6.2014 5:52<br>20.6.2014 21:49                                                                                                    |                                                                                                    |
|                                                                                                    | Jan Werich, docx 2_tisk_souboru, docx 3_presun_souboru, docx 4_kopie_souboru, docx 5_soloasei, souboru, docx 7_Odstranit vice položek 9 2 3 4 5_prejmenovani_souboru, docx 1 5_prejmenovani_souboru, docx 1 Citáty Nová složka 2_zobrazeni_obsahu_slozky, docx 3_usporadani_souboru, docx 2_presun_okna, docx 3_pouziti_prikazu, docx 4_pouziti_prikazu_pomoci_klavesnice 2_spusteni_kona, docx 2_presun_ikona, docx 2_spusteni_kona, docx 2_spusteni_kona, docx 3_ouziti_prikazu_pomoci_klavesnice 3_spusteni_kona, docx 3_ouziti_prikazu_pomoci_klavesnice 3_spusteni_kona, docx 3_ouziti_prikazu_pomoci_klavesnice 3_spusteni_kona, docx 3_ouziti_prikazu_pomoci_klavesnice 3_spusteni_kona, docx 3_ouziti_prikazu_pomoci_klavesnice 3_spusteni_kona, docx 3_ouziti_prikazu_pomoci_klavesnice 3_spusteni_kona, docx 3_ouziti_prikazu_pomoci_klavesnice 3_spusteni_kona, docx 3_ouziti_prikazu_pomoci_klavesnice 3_spusteni_kona, docx 3_ouziti_prikazu_pomoci_klavesnice 3_spusteni_kona, docx 3_ouziti_prikazu_pomoci_klavesnice 3_spusteni_kona, docx 3_ouziti_prikazu_pomoci_klavesnice 3_spusteni_kona, docx 3_ouziti_prikazu_pomoci_klavesnice 3_spusteni_kona, docx 3_ouziti_prikazu_pomoci_klavesnice | Jan Werich.docx       C:\Users\Jirka\Desktop\ict_lekce\lekce_7         2_tisk_souboru.docx       C:\Users\Jirka\Desktop\ict_lekce\lekce_7         3_presun_souboru.docx       C:\Users\Jirka\Desktop\ict_lekce\lekce_7         4_kopie_souboru.docx       C:\Users\Jirka\Desktop\ict_lekce\lekce_7         5_presun_souboru.docx       C:\Users\Jirka\Desktop\ict_lekce\lekce_7         6_dstranit_vice_položek       C:\Users\Jirka\Desktop\ict_lekce\lekce_7         0       Opravdu_chcete_tyto_položky (90) trvale_odstranit?         3_ | Jan Werich.docx       C:\Users\Jirka\Desktop       21.6.2014 10:06         2_tisk_souboru.docx       C:\Users\Jirka\Desktop\ict_lekce\lekce_7       21.6.2014 10:02         3_presun_souboru.docx       C:\Users\Jirka\Desktop\ict_lekce\lekce_7       21.6.2014 10:02         4_kopie_souboru.docx       C:\Users\Jirka\Desktop\ict_lekce\lekce_7       21.6.2014 10:02         5_balazsei_souboru.docx       C:\Users\Jirka\Desktop\ict_lekce\lekce_7       21.6.2014 10:02         6_dstranit vice položek       21.6.2014 10:02       21.6.2014 10:02         9       Opravdu chcete tyto položky (90) trvale odstranit?       21.6.2014 10:02         4       9:20       4 9:20       4 9:20         4       Opravdu chcete tyto položky (90) trvale odstranit?       4 9:20         4       C:\Users\Jirka\Desktop\ict_lekce\lekce_6       21.6.2014 9:20         5_prejmenovani_souboru.docx       C:\Users\Jirka\Desktop\ict_lekce\lekce_6       21.6.2014 9:20         6_tity       C:\Users\Jirka\Desktop\ict_lekce\lekce_6       21.6.2014 9:20         0       21.6.2014 8:38       21.6.2014 8:38         2_zobrazeni_obsahu_slozky.docx       C:\Users\Jirka\Desktop\ict_lekce\lekce_5       21.6.2014 8:15         2_presun_okna.docx       C:\Users\Jirka\Desktop\ict_lekce\lekce_4       21.6.2014 8:15         2_poziti_prikazu_pomoci_klavesnice       C:\Users\Ji |

3. Pokud chceme položky z "Koše" opravdu odstranit, stiskneme tlačítko "Ano"

Polož

Položky: 90